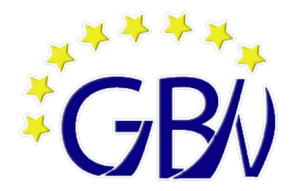

## Schulbuchausleihe

- für die Jahrgänge 5 bis 10 -

5. Apr 17:46 Sirefox Web Browser ÷ •) usleihe 🛛 🗎 https://gymbane.eu/iserv/ausleihe/myprofile … ☑ ☆ II\ 🗉 🏽 🗶 😛 🛃 » → C' ŵ 4 Ξ GYM Bad Nenndorf 5 Kalender Messenge Meine Bücher 0 Alle Module Adressbuch Gymnasium Bad Nenndorf eldung zur Schulbuchausleihe Aufgaben Bildungscloud Dateier A 1 C  $\mathbf{M}$ Didaktisch-method. Planund Vorschau der Bücherliste, L Drucken E-Mail zum Abspeichern, Herzlich willkommen E Edupool Drucken ... er Seite können Sie sich/Ihr Kind zur Ausleihe der Schulbücher im Schuljahr 20/21 anmelo Auf dig Foren igenden werden Sie Schritt für Schritt durch die Anmeldung geführt. Die Anmeldung wird erst endgaltig abgeschickt, Gruppenansicht n Sie im letzten Schritt den Leihbedingungen zugestimmt haben. IServ-Hilfe Bitte vergessen Sie nicht im Anschluss die ggf. fällige Gebühr zu überweisen. Alle benötigten Infor ationen hierzu finden 5 Kalender Sie nach dem Absenden der Anmeldung auf der Bestätigungsseite. Geht das Geld nicht bis zum ort genannten Stichtag ein, kann die Anmeldung leider nicht berücksichtigt werden und Sie müssen die Lernmittel selbst anschaffen. Kurswahlen Messenger Pitte wählen Sie die für Sie/Ihr Kind im Schuljahr 20/21 zutreffende Bücherliste MethodenGuide News Bücherlisten für das Schuljahr 21/22 O Office Jg 6 Anmeldezeitraum: 01.02.2021 - 02.02.2021 Pläne Rückm Wählen Sie die Schulbüche Bücherliste für den Texte zukünftigen Jahrgang aus vollständig ausfüllen GYM Bad Ne Meine Bücher Erziehungsberechtigte Schüle Monika Mustermann Name Mustermann Nr. 1a Straße Musterstraße Im Schuljahr 21/22! 6 Klasse 12345 Musterhause PLZ Stadt Kind für die Bücher von Jahrgang 6 an richtiger ···· 5555-1234567 Telefor Jahrgang? mon.muster@mailadresse E-Mail reicht so aus E-Mail ø mon.muster@mailadresse Ermäßigungsantrag (optio Befreiungsantrag (option Ich bin erziehungsberechtigt für mindestens drei schulpflichtige Kinder und beantrage eine Ermäßigung des Entgelts für die Ausleihe. Die Ermäßigung berträgt 20 %. Der Nachweis ist bis zum Ablaut der Anmeldefrist zu erbringen (durch Vorlage der Schülerausweise oder entsprechender Bescheinigungen – Stlichtag: Ich bin leistungsberechtigt nach dem Asylbewerberleistungsgesetz,
dem Bundeskindergeldgesetz § 6a - Kinderzuschlag DATUM ). dem Sozialgesetzbuch, zweites Buch (SGB II): Grundsicherung für Arbeitsuchende, Ermäßigungsantrag stellen dem Sozialgestzbuch, achtes Buch (SGB VIII): Schülerinnen und Schüler, denen Hilfe zur Erziehung mit Unterbringung außerhalb des Elternhauses gewährt wird (im Wesentlichen Heim- und den Nachweise fristgerecht bis zum Ablauf der Pflegekinder), dem Sozialgesetzbuch, zwölftes Buch (SGB XII): Sozialhilfe,
 dem Wohngeldgesetz (WoGG)
 nur in den Fällen, wenn durch Wohngeld die Hilfebedürftigkeit im Sinne des \$ 9 SGB II oder des \$ 19 Abs. 1 und 2 SGB XII vermieden oder beseitigt wird (siehe \$ 7 Abs. 1 Satz 3 Nr. 2 WoGG). Haken setzen, wenn die Bedingungen Damit bin ich im Schuljahr 21/22 von der Zahlung des Entgelts für die erfüllt werden. Nachweise schriftlich Ausleihe befreit. Der Nachweis ist bis Ablauf der Anmeldefrist zu erbringen (durch r durch eine Bescheinigung des Vorlage des Leistungsbescheides oder du Leistungsträgers – <mark>Stichtag: DATUM</mark> ). an die Schule schicken. 🕨 🗌 Befreiungsantrag Alles ausgefüllt ... weiter

Ihr Kind meldet sich in IServ an und wählt das Modul Schulbuchausleihe aus

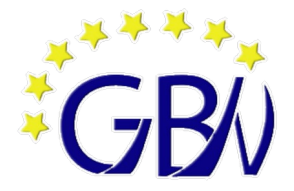

## Schulbuchausleihe

- für die Jahrgänge 5 bis 10 -

| /orschau F         | Rücherliste Jahrgang 6                                                                                                    |                              |                                                            |       |                       |                        |                    |           |    |
|--------------------|----------------------------------------------------------------------------------------------------|------------------------------|------------------------------------------------------------|-------|-----------------------|------------------------|--------------------|-----------|----|
| urück und Liste be | sarbeiten                                                                                                    |                              |                                                            |       |                       |                        |                    |           |    |
|                    | Dekataiha                                                                                                    |                              | Wahlbaraisha                                               |       |                       |                        |                    | nici      | nu |
|                    | Faneuerre                                                                                                    | tie einzelne Werke nicht von |                                                            |       |                       |                        |                    | verges    |    |
|                    | der Ausleine ausschließen können. Bitte beachten Sie, dass nicht und<br>ausgeliehen werden können und Sie ggf. einzelne Titel selbst anschal<br>Arbeitshefte). | fen müssen (z. B.            | Religion/Werte und<br>Normen (kein Kurswechsel<br>möglich) |       | Evangelische Religion |                        |                    |           |    |
|                    |                                                                                                    |                              | 2. Fremdspra                                               | che   | Französisch           |                        | ·                  |           |    |
|                    | Bücherliste Jahrgang 6                                                                                                    |                              |                                                            |       |                       |                        |                    |           |    |
|                    | Titel                                                                                                    | Fach                         | Verlag                                                     | ISBN  |                       | Neupreis               | Leihgebühr         |           |    |
|                    | Deutschbuch 6                                                                                                    | Deutsch                      | Cornelsen                                                  | 978-3 | -06-062414-0          | 27,75 €                | 9,16 €             |           |    |
|                    | Green Line 2                                                                                                    | Englisch                     | Klett                                                      | 978-3 | -12-854220-1          | 22,95 €                | 7,57 €             |           |    |
|                    | Green Line 2 - Workbook mit Audio-CD                                                                                                    | Englisch Auswahl a)          | Klett                                                      | 978-3 | -12-854225-6          | 9,95 €                 | keine Ausleihe     |           |    |
|                    | Deutschbuch 6, Arbeitsheft mit Lösungen                                                                                                    | Deutsch                      | Cornelsen                                                  | 978-3 | -06-062488-1          | 10,50 €                | keine Ausleihe     |           |    |
|                    | Green Line 2 - Workbook mit Audio-CD und Software                                                                                                    | Englisch Auswahl b)          | Klett                                                      | 978-3 | -12-854228-7          | 17,50 €                | keine Ausleihe     |           |    |
|                    | Impulse Physik 5/6                                                                                                    | Physik                       | Klett                                                      | 978-3 | -12-772921-4          | 18,95 €                | 4,26 €             |           |    |
|                    | Musik um uns 1                                                                                                    | Musik                        | Schroedel                                                  | 978-3 | -587-83818-7          | 29.95.€                | 6.74.€             |           |    |
|                    | Elemente Cremie 5/6                                                                                                    | Gnemie                       | Neu                                                        | 978-  | 3-12-750331-3         | 20,00 €                | 4,01 €             |           |    |
|                    | Diercke Erdkunde                                                                                                    | Erdkunde                     | Westermann                                                 | 978-3 | 3-14-144670-8         | 27,50 €                | 0,00€              |           |    |
|                    | Zeit für Geschichte 5/6                                                                                                    | Geschichte                   | Schroedel                                                  | 978-3 | 3-507-36570-4         | 29,50 €                | 6,64 €             |           |    |
|                    | Fundamente der Mathematik 6                                                                                                    | Mathematik                   | Cornelsen                                                  | 978-  | 3-06-040349-3         | 25,50 €                | 8,42 €             |           |    |
|                    | Green Line - 99 grammatische Übungen - Bd. 1/2                                                                                                    | Vertretungsmaterial          | Klett                                                      | 978-3 | 3-12-560093-5         | 11,50 €                | keine Ausleihe     |           |    |
|                    | Diercke Weltatlas - Ausgabe 2015                                                                                                    | Erdkunde                     | Westermann                                                 | 978-  | 3-14-100800-5         | 34,95 €                | keine Ausleihe     |           |    |
|                    | Religion/Werte und Normen (kein Kurswechsel möglich): Evangel                                                                                                  | ische Religion               |                                                            |       |                       |                        |                    |           |    |
|                    | Das Kursbuch Religion 1                                                                                                    | Evangelische Religion        | Calwer                                                     | 978-  | 3-7668-4324-1         | 25,50 €                | 5,74 €             |           |    |
|                    | 2. Fremdsprache: Französisch                                                                                                    |                              |                                                            |       |                       |                        |                    |           |    |
|                    | Découvertes Série jaune Bd. 1                                                                                                    | Französisch                  | Klett                                                      | 978-3 | 3-12-6220             | 22,50 €                | 0,00€              |           |    |
|                    | Découvertes Série jaune Bd1 - Cahier d'activités                                                                                                    | Französisch                  | Klett                                                      | 978-  | 3 522016-3            | 10,75 €                | keine Ausleihe     |           |    |
|                    | Découvertes Série jaune, Grammatisches Beiheft, Bd. 1                                                                                                    | Französisch                  | Klett                                                      | 6-1   | 3-12-622018-7         | 9,25€                  | keine Ausleihe     |           |    |
|                    |                                                                                                    |                              |                                                            |       | N                     | eupreis: 279,10 €   Le | eihgebühr: 59,55 € |           |    |
|                    |                                                                                                    | Mögliche Ermäl               | Bigunge                                                    |       | Kosten                |                        |                    |           |    |
|                    |                                                                                                    |                              |                                                            |       | Leihgebühr (ge        | esamt)                 | 59,55 €            |           |    |
|                    |                                                                                                    | Ermäßigu                     | antrag                                                     |       | Endpreis              |                        | <b>4</b> 59.55 €   |           |    |
|                    |                                                                                                    | Br                           | trag                                                       |       |                       |                        |                    |           |    |
|                    |                                                                                                    |                              |                                                            |       |                       |                        |                    |           |    |
|                    |                                                                                                    |                              |                                                            |       |                       |                        | A                  | les ausge | Wä |

- C

Leihbedingungen sorgfältig durchlesen und bestätigen

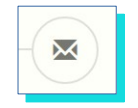

Überprüfen Sie alle Angaben!

- Alles korrekt ... klicken Sie auf "Absenden"
- Fehler gefunden ... wählen Sie "Bearbeiten"

- Nach dem "Absenden" erhalten Sie eine E-Mail mit allen wichtigen Informationen -- Die Bücherlisten finden sie jederzeit auf unsere Homepage: https://wordpress.nibis.de/gymbane/ -